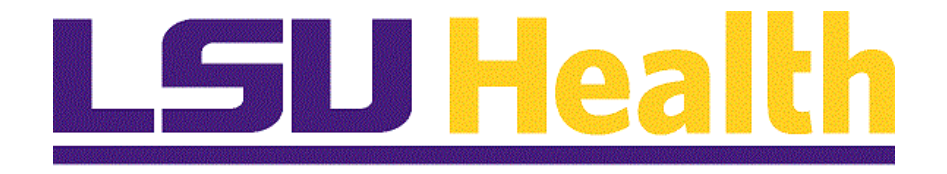

# Performance Evaluation System (PES) Step-by-Step Tutorials

Version Date: July 11, 2022

# Table of Contents

| Performance Evaluation System (PES)<br>How to Access PES             | <b>1</b> |
|----------------------------------------------------------------------|----------|
| Performance Evaluation                                               | 1        |
| How to Submit a Supervisor Evaluation                                | 1        |
| How to Approve Supervisor's Evaluation (as a Second-Level Evaluator) | 5        |
| How to Acknowledge Evaluation Meeting Has Taken Place                | 6        |
| Performance Planning                                                 | 7        |
| How to Submit a Performance Plan for the Next Evaluation Period      | 7        |
| How to Approve a Performance Plan (as a Second-Level Approver)?      |          |
| How to Acknowledge the Performance Plan Meeting Has Taken Place      | 9        |

*Click the section header in the table of contents to be directed to that section in the document.* 

## **Performance Evaluation System (PES)**

## How to Access PES

## Step 1

Navigate to the PeopleAdmin website and login with your LSUHSC credentials: https://lsuhsc.peopleadmin.com/hr/sessions/new

## <u>Step 2</u>

From the PeopleAdmin Landing Page, click on the module indicator as shown below.

| <ul> <li>Applicant Tracking System</li> </ul> |             |                         |                   | Welcome,               | Supervisor                | My Profile Help                            | logou |
|-----------------------------------------------|-------------|-------------------------|-------------------|------------------------|---------------------------|--------------------------------------------|-------|
| LSU Health<br>NEW ORLEANS                     |             |                         |                   |                        | Use                       | er Group:<br>imployee                      | ~     |
| Applicant Tracking System                     |             |                         |                   |                        |                           | Shortcuts -                                |       |
| Applicant Tracking System                     | Postings U: | sers 1 Hiring Proposals | Position Requests | Special Handling Lists | 9 Filled                  | d Postings                                 |       |
| Position Management                           |             |                         |                   | [ Thum ]               |                           |                                            |       |
| Employee Records                              |             |                         |                   | Hiters                 |                           |                                            |       |
| sp                                            | layed.      |                         |                   |                        |                           |                                            |       |
| THER TOOLS                                    |             |                         |                   |                        | Unclassified S<br>Classif | taff & Administrative Facul<br>ied Faculty | ty    |

## <u>Step 3</u>

From the side menu, under Other Tools, select **Performance Management Program** (PMP)/Performance Evaluation System (PES) as shown in the above screen capture.

# **Performance Evaluation**

How to Submit a Supervisor Evaluation

## <u>Step 1</u>

From the PeopleAdmin Landing Page, click on the module indicator as shown below.

Module Indicators

| Applicant Tracking System                                                     |          |           |                  |                    | Welco                             | ome, Supervisor | My Profile              | Help logout |
|-------------------------------------------------------------------------------|----------|-----------|------------------|--------------------|-----------------------------------|-----------------|-------------------------|-------------|
|                                                                               |          |           |                  |                    |                                   |                 | User Group:<br>Employee | ~           |
| •••• Applicant Tracking System                                                |          |           |                  |                    |                                   |                 | Shortco                 | uts 🔫       |
| Applicant Tracking System           Position Management                       | Postings | Users 1   | Hiring Proposals | Position Requests  | Special Handling Lists<br>Filters | 9 F             | Filled Postings         |             |
| Employee Records                                                              | splayed. |           |                  |                    |                                   |                 |                         |             |
| OTHER TOOLS                                                                   |          |           | Posti            | ngs Hiring Proposa | als Position Requests             | Unicas          | Classified Facu         | lty         |
| Peformance Management<br>Program (PMP)/Performance<br>Evaluation System (PES) | •        | Select to | access the F     | Performance        | Evaluation Syste                  | em              |                         |             |

## <u>Step 2</u>

From the side menu, under Other Tools, select **Performance Management Program** (PMP)/Performance Evaluation System (PES) as shown in the above screen capture.

## Step 3

A list of PES Evaluations will be displayed under Your Action Items. Select the PES Evaluation for the employee you are evaluating as shown below.

# **PES Landing Page**

| Home 2 Performance  Progress Notes                    |                                      | Hello, Supervisor Log Out |
|-------------------------------------------------------|--------------------------------------|---------------------------|
| Welcome to the Employee Portal, Supervisor            | r                                    |                           |
| Your Action Items                                     |                                      |                           |
| 1                                                     |                                      |                           |
| Item                                                  | ▲ Description                        | Status 🗍                  |
| LSUHSC Annual Evaluation-Supervisor for Employee Name | Employee Acknowledges Evaluation n/a | Available                 |
| PES Evaluation for Employee Name                      | PES Plan Review n/a                  | Available                 |
|                                                       |                                      |                           |

## <u>Step 4</u>

From the Navigation Menu, click **Supervisor Evaluation** as shown below.

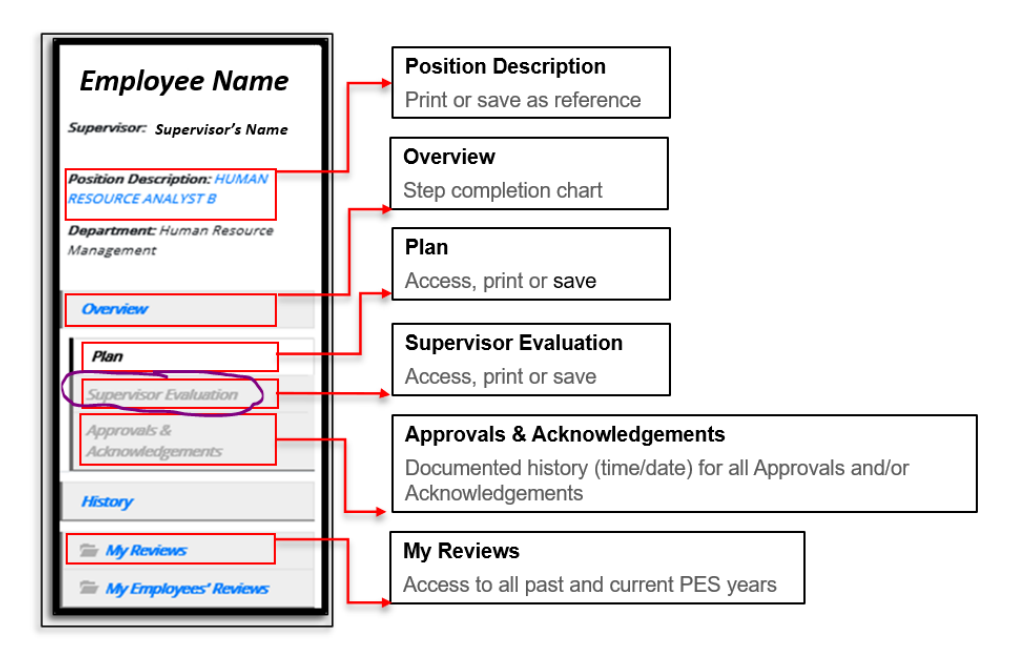

## <u>Step 5</u>

Access the employee's progress notes before completing the performance evaluation. Select **Progress Notes** from the top menu as shown below. Ensure that documentation is uploaded to support ratings of *Exceptional* or *Needs Improvement*.

| Home 2 Performance | Progress Notes |  |
|--------------------|----------------|--|
|--------------------|----------------|--|

## <u>Step 6</u>

Complete Section 1: Mission Statement as shown below. Click **Save & Continue** *The evaluation period beginning date should show as July 1st of prior year OR the employee's date of hire. The evaluation end date should show as June 30<sup>th</sup> of current year.* 

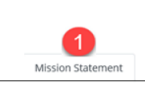

Section 1: Mission Statement LSUHSC's mission statement and the established evaluations period are displayed.

"Louisiana State University Health Sciences Center in New Orleans Mission (LSUHSC-NO) is to provide education, research, and public service through direct patient care and community outreach"

| Vdlud   | uon Penou                                                   |
|---------|-------------------------------------------------------------|
| * Begi  | nning Date                                                  |
| 2019    | 9-07-01                                                     |
| * End   | Date                                                        |
| 2020    | 0-06-30                                                     |
| This da | te is always going to be June 30th, please enter that date. |

## <u>Step 7</u>

Complete Section 2: Work and Behavior Expectations. Once you have reviewed the expectations set during the planning period, click **Save & Continue**.

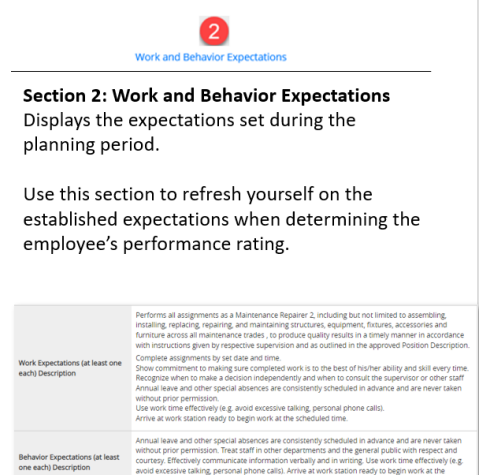

## <u>Step 8</u>

Complete Section 3: Overall Results. From the drop-down menu, select the appropriate rating. Click **Save & Continue**. Note that ratings of Exceptional or Needs Improvement require supportive evidence as justification. Supporting documentation should be uploaded in the Progress Notes throughout the evaluation period.

| Overall Results (PES Evaluation Form)                                                                                                    |
|----------------------------------------------------------------------------------------------------|
| Overall Results                                                                                                    |
| Ecceptional: Work and behavior consistently exceeded the performance criteria.                                                                                                    |
| Successful: Work and behavior met the performance criteria.                                                                                                    |
| Neads Improvement/Unsuccessful: Work and/or behavior did not meet the performance criteria.                                                                                                    |
| <u>Not Evaluated</u> : "Not Evaluated" evaluations may be given only when:<br>1. the employee it active as of June 30m, the end of the performance year, and<br>2. the employee has norted feat than there (J) months at the evaluating agency within the performance year, and<br>3. the appointing authority determines that not enough time has elapsed to create an evaluation for the employee. |
| Required fields are indicated with an asterisk (*).                                                                                                    |
| Overall Rating                                                                                                    |
| <ul> <li>■ Realing</li> <li>■ Disass solice: ▼</li> </ul>                                                                                                    |
| *Comments                                                                                                    |
| <b>PES TIP   Be Specific!</b> Your feedback is essential in informing employees of their performance in comparison to expectations of the positions they hold.                                                                                                    |
| 💆 Save Draft 🛛 Save & Continue                                                                                                    |

#### Step 9

Review available resources in Section 4: Resources. Click **Save Draft** to return and finish later OR click **Complete** to submit evaluation to Second Level Evaluator as shown below.

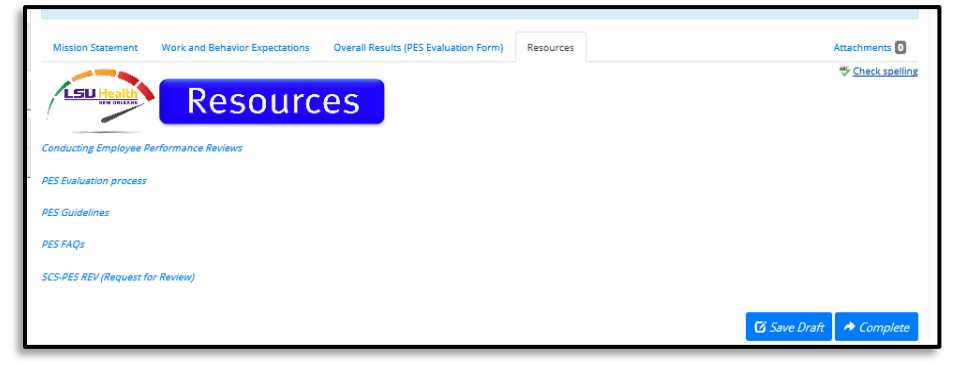

## How to Approve Supervisor's Evaluation (as a Second-Level Evaluator)

#### <u>Step 1</u>

From the PES Landing Page, under Your Action Items, select the supervisor evaluation that you will approve.

## Step 2

Review the employee's PES evaluation rating, comments, and attachments. Confirm that supporting documentation has been submitted for a rating of *Exceptional* or *Needs Improvement*.

## <u>Step 3</u>

Click **Return** to return the evaluation to the evaluating supervisor if supporting documentation is insufficient.

OR

Click **Approve** if you agree with the assigned rating as shown below.

| Rating<br>Exceptional     |                                 |
|---------------------------|---------------------------------|
| Comments<br>Awesome work! |                                 |
| Comment                   | ☆ <u>Check spelling</u> Approve |

## How to Acknowledge Evaluation Meeting Has Taken Place

## <u>Step 1</u>

From the employee's left navigation menu, click **Approvals & Acknowledgments** as shown below.

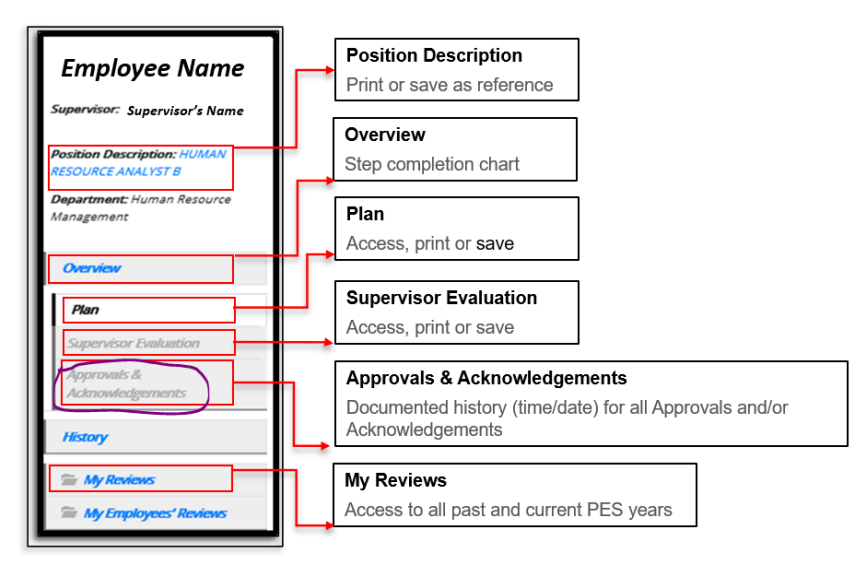

## <u>Step 2</u>

Click **Complete** after the evaluation meeting has taken place as shown below.

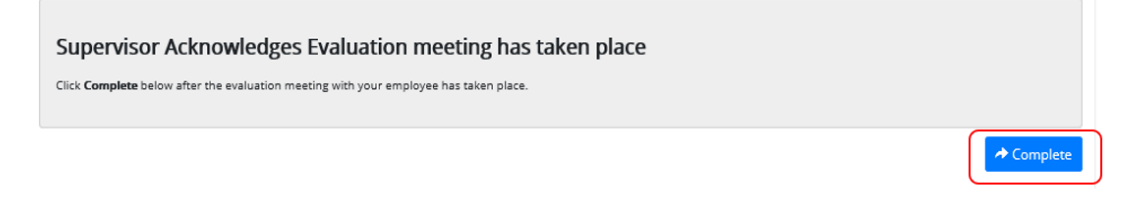

## **Performance Planning**

## How to Submit a Performance Plan for the Next Evaluation Period

## <u>Step 1</u>

From the PES Landing Page, under Your Action Items, select the employee performance plan that you will be reviewing.

## Step 2

From the tab menu, start by completing Section 1: Mission Statement as shown below.

- a. Review the University's mission statement.
- b. Enter the beginning and end date of the evaluation period. Beginning date should show July 1<sup>st</sup> of the current year. End date should show June 30<sup>th</sup> of the following year.
- c. Click Save & Continue.

## Step 3

Complete Section 2: Work and Behavior Expectations.

- a. Click the link shown as **Bank of Expectations** to review sample work and behavior expectations provided by the State Civil Service. You may use this resource as a guide.
- b. Create an entry for each work expectation and behavior expectation. You may remove a current entry or add a new entry.
- c. Click Save & Continue.

| Work and Behavior<br>Expectations                     |              | <sup>™</sup> <u>Check spelling</u> |
|-------------------------------------------------------|--------------|------------------------------------|
| work and Benavior Expectations (at least one each)    |              |                                    |
| Bank of Expectations                                  | ar .         |                                    |
| Work Expectations (at least one each) Description     |              |                                    |
| Work Expectation #1                                   |              |                                    |
| Behavior Expectations (at least one each) Description |              |                                    |
| Behavior Expectation #1                               |              |                                    |
| Remove Entry?                                         |              |                                    |
| Add Entry                                             |              |                                    |
|                                                       | 🗹 Save Draft | Save & Continue                    |

## <u>Step 4</u>

Review resources available in Section 3: Resources as shown below. The, click **Complete**.

| Resources                           | ß            | ₩ <u>Check spelling</u> |
|-------------------------------------|--------------|-------------------------|
| Writing Performance Expectations    |              |                         |
| Clarifying Performance Expectations |              |                         |
| PES Plan Process                    |              |                         |
| PES Guidelines                      |              |                         |
| PES FAQs                            |              |                         |
|                                     | 🖸 Save Draft | A Complete              |

# How to Approve a Performance Plan (as a Second-Level Approver)

## <u>Step 1</u>

From the PES Landing Page, under Your Action Items, select the performance plan that you will approve.

## <u>Step 2</u>

Review all entries for Work and Behavior Expectations. Enter comment, if necessary. You may click **Return** to return the plan to the supervisor if the plan is inefficient OR

You may click **Approve**.

| Work and Behavior Expectations (at least one each)<br>Bank of Expectations    |                         |
|-------------------------------------------------------------------------------|-------------------------|
| Work Expectations (at least one each) Description                             |                         |
| Behavior Expectations (at least one each) Description Behavior Expectation #1 |                         |
| Comment                                                                       | ₩ <u>Check spelling</u> |
|                                                                               | Return Approve          |

How to Acknowledge the Performance Plan Meeting Has Taken Place

## <u>Step 1</u>

From the employee's left navigation menu, click **Approvals & Acknowledgments** as shown below.

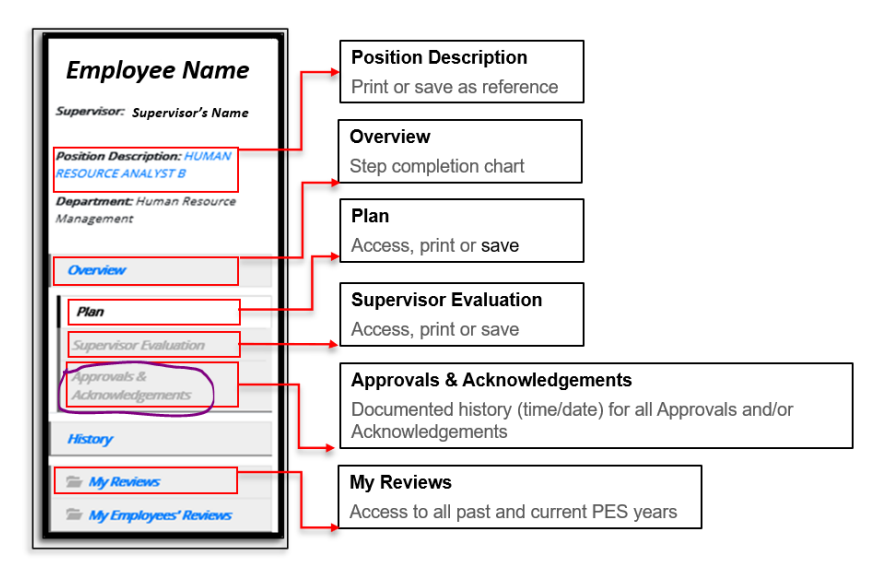

## <u>Step 2</u>

Click **Complete** as shown below after the plan meeting has taken place as shown below.

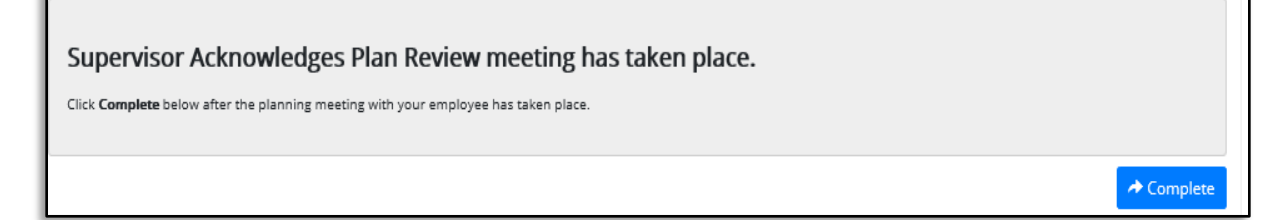